I 전자출입명부 시스템 활용 절차

### 1. 이용자(학생 및 교직원, 외부인)\*

\* 시범사업에 참여한 네이버 및 카카오톡 앱을 기준으로 작성하였으며, 향후 다 른 협력기관의 참여시 추가될 수 있음

[ 가. 네이버 QR 코드 발행 진입 경로 ]

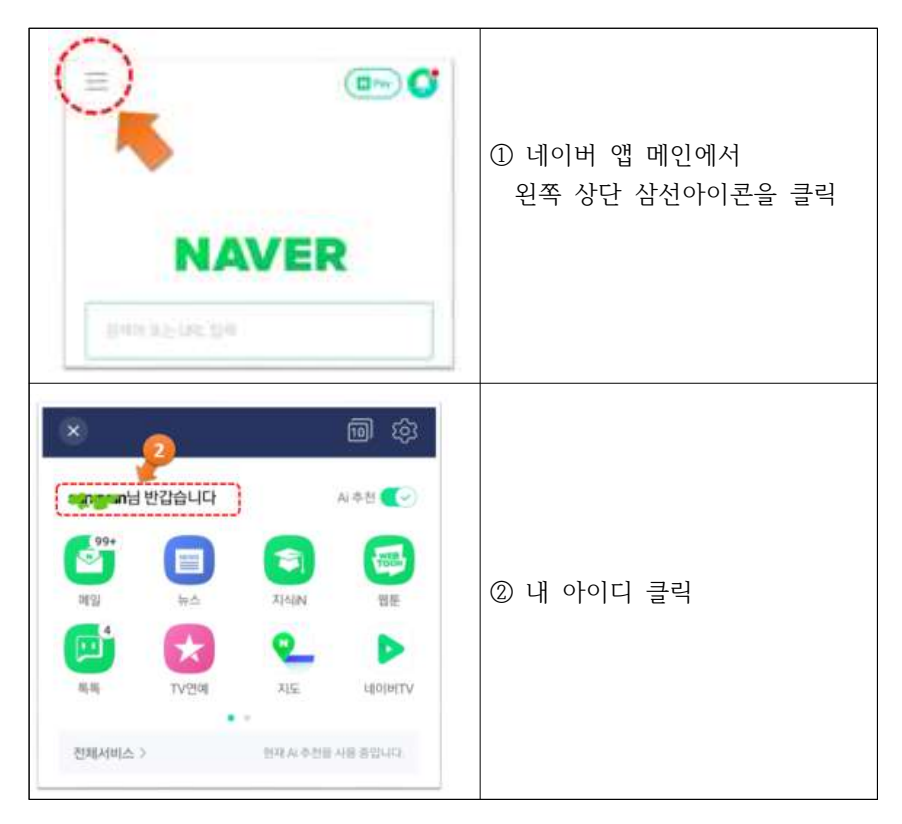

# 전자출입명부 활용 안내(안)

2020. 6. 10.

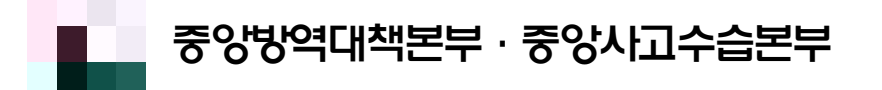

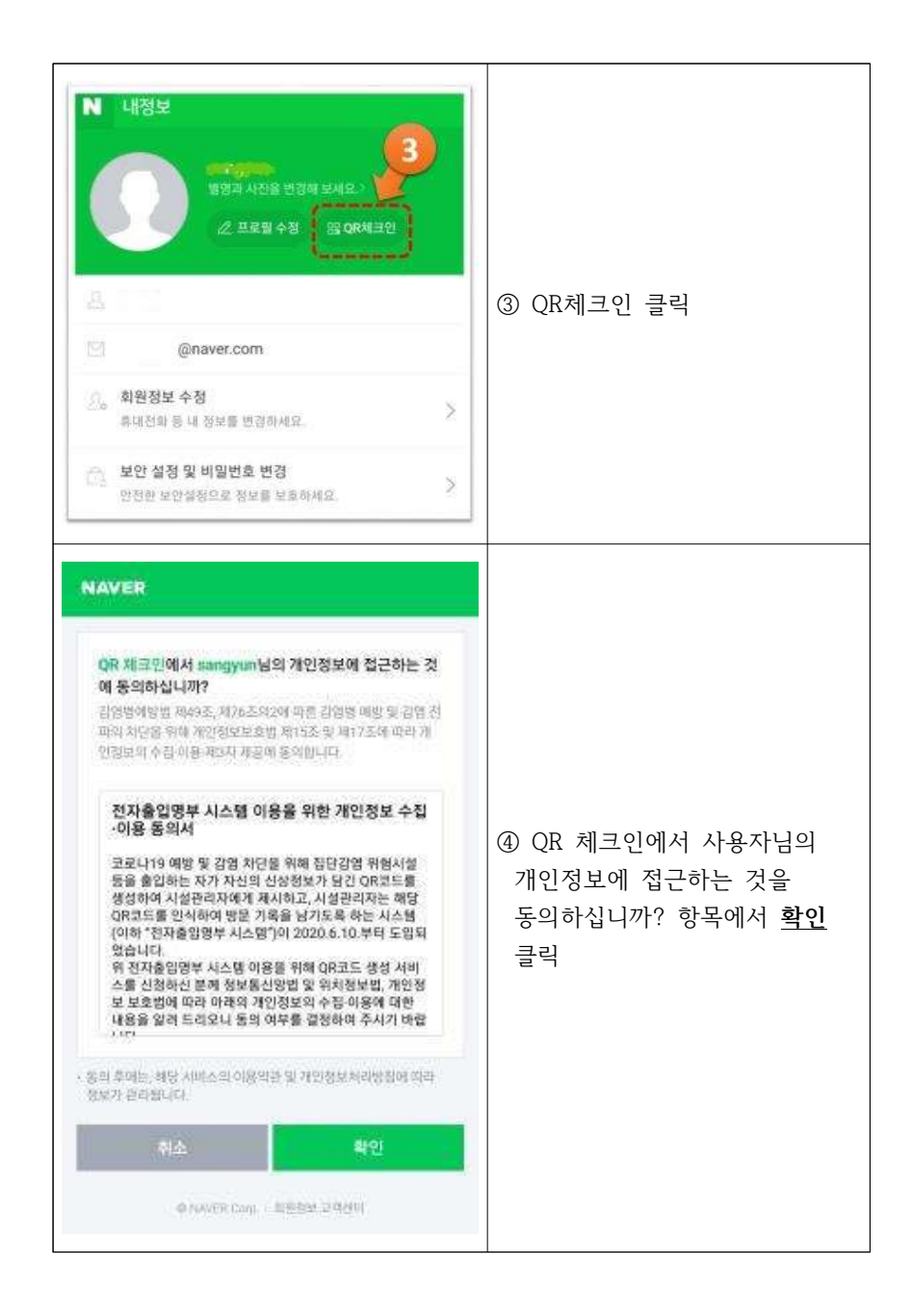

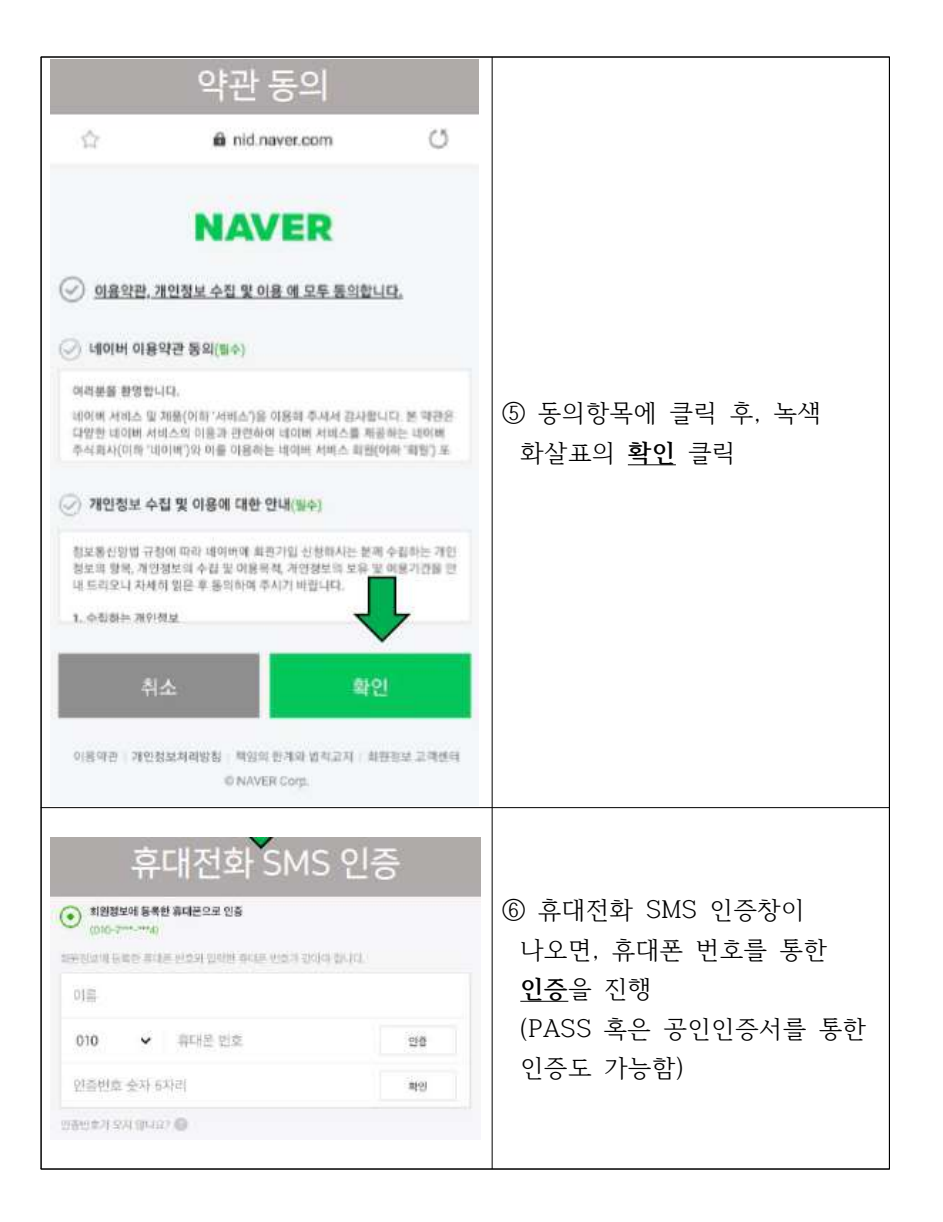

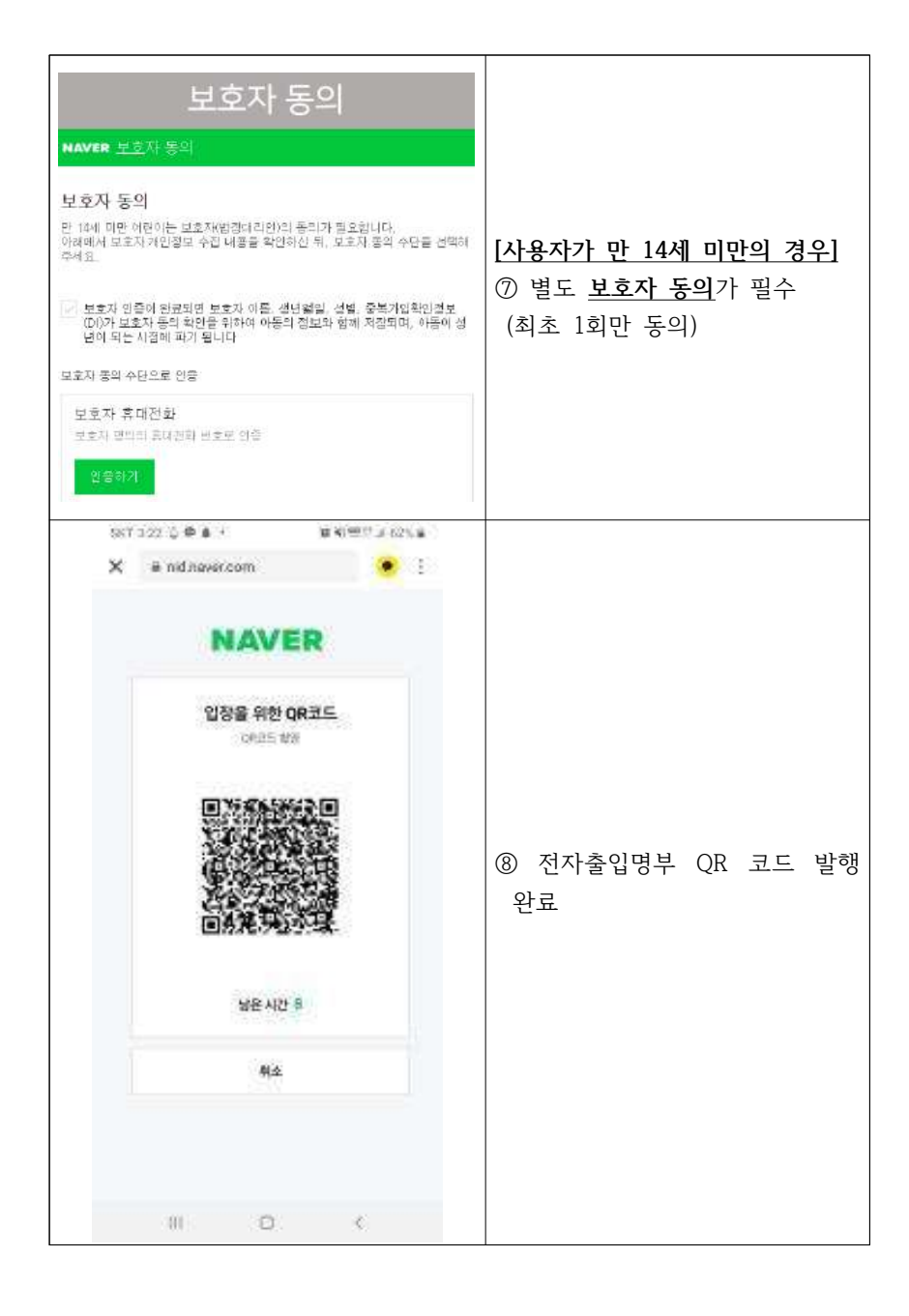

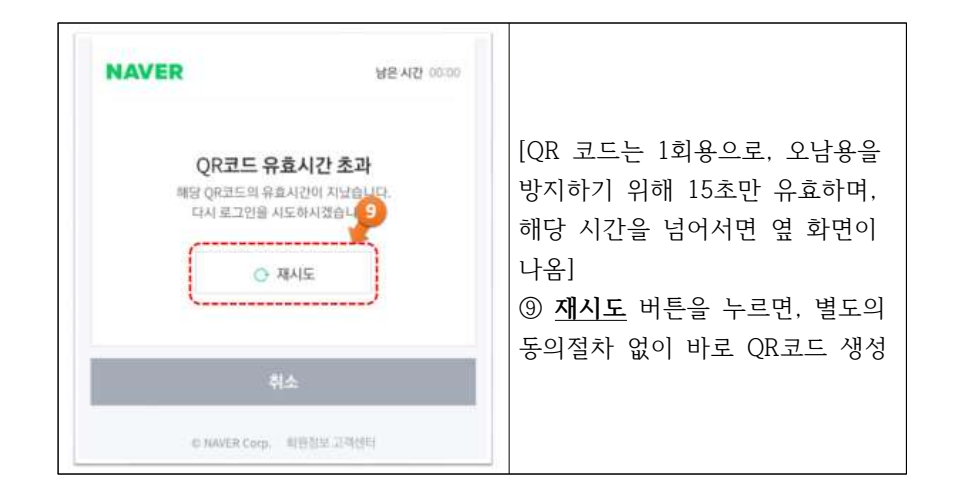

#### [ 나. <mark>카카오톡</mark> QR 코드 발행 진입 경로 ]

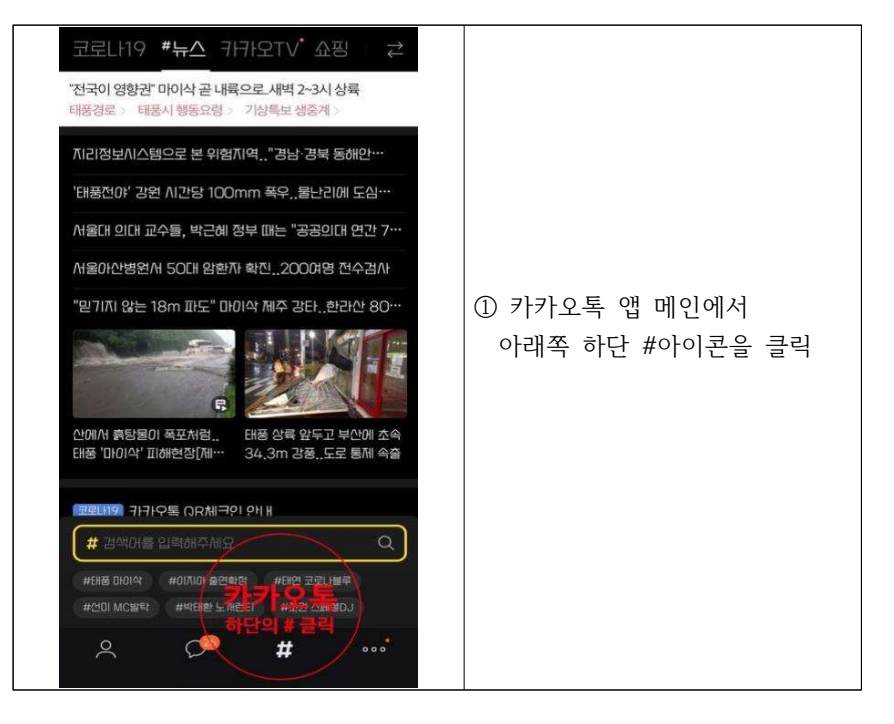

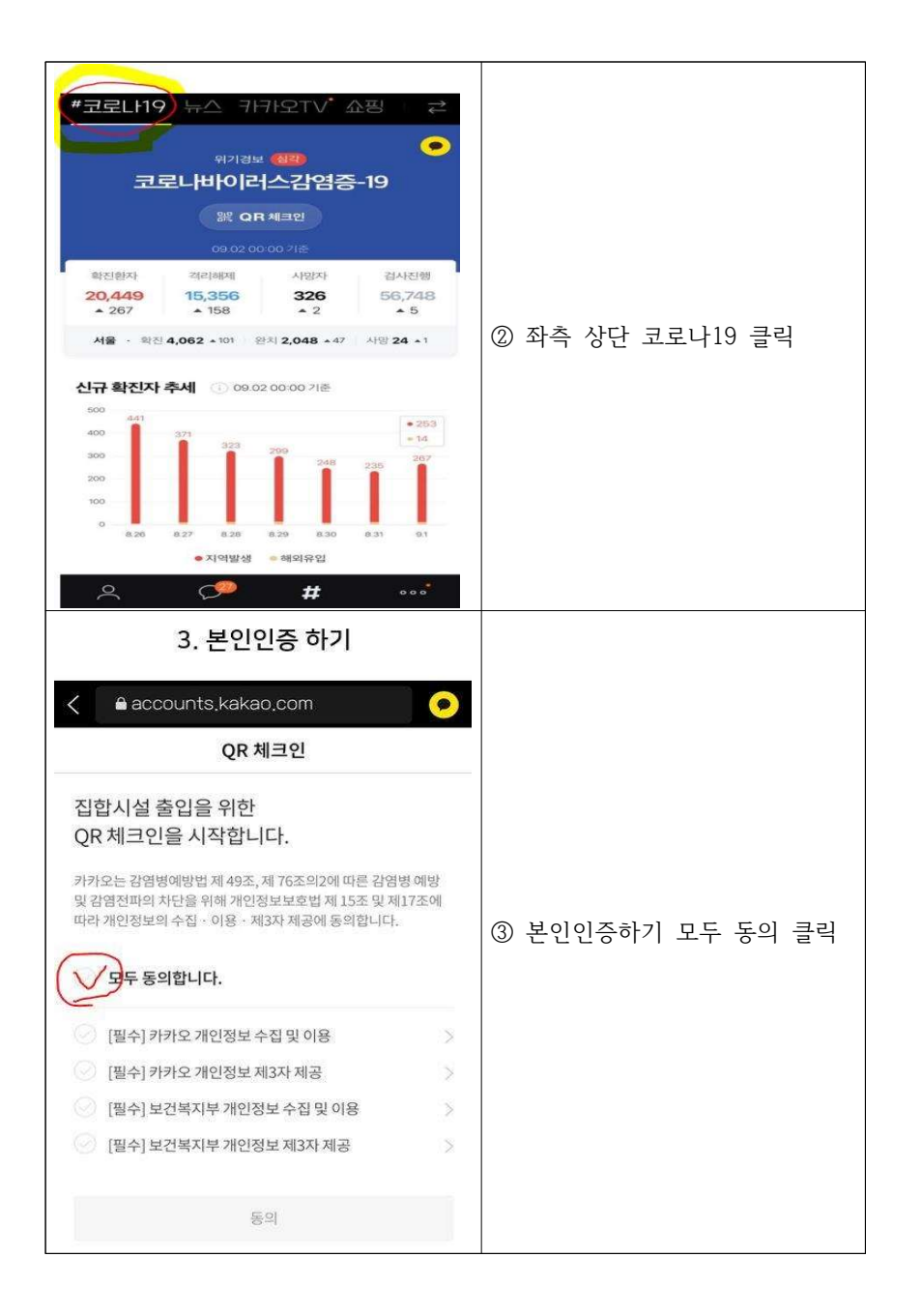

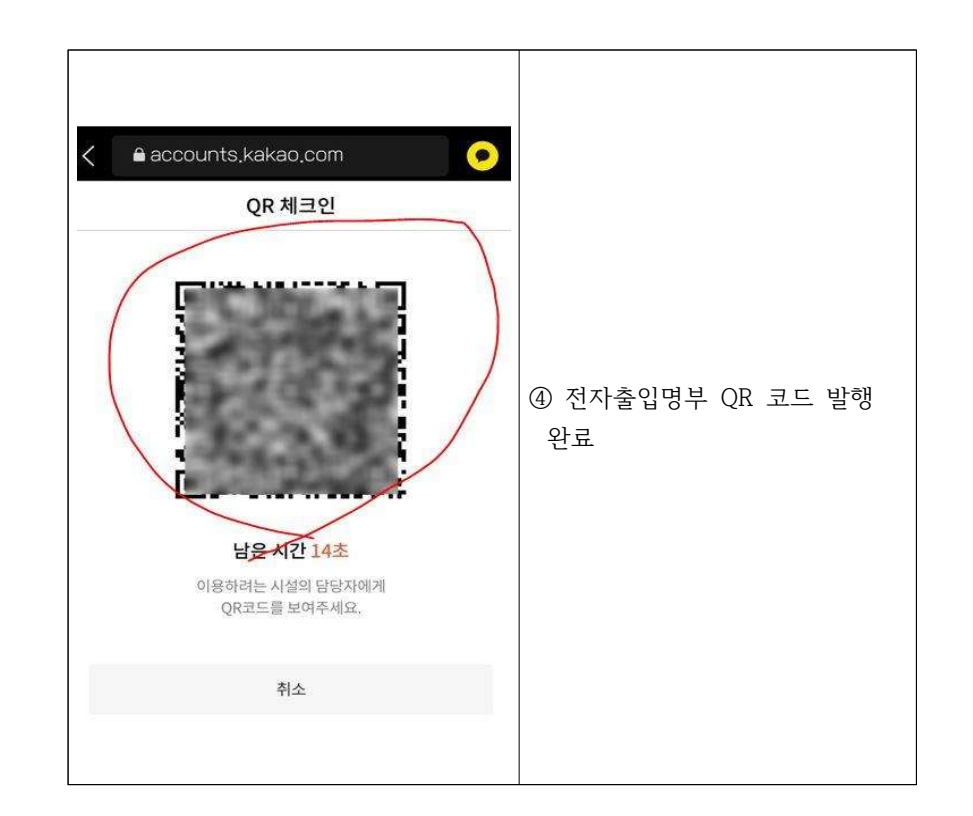

#### 

[다. 시설 출입시 QR 생성 및 스캔]

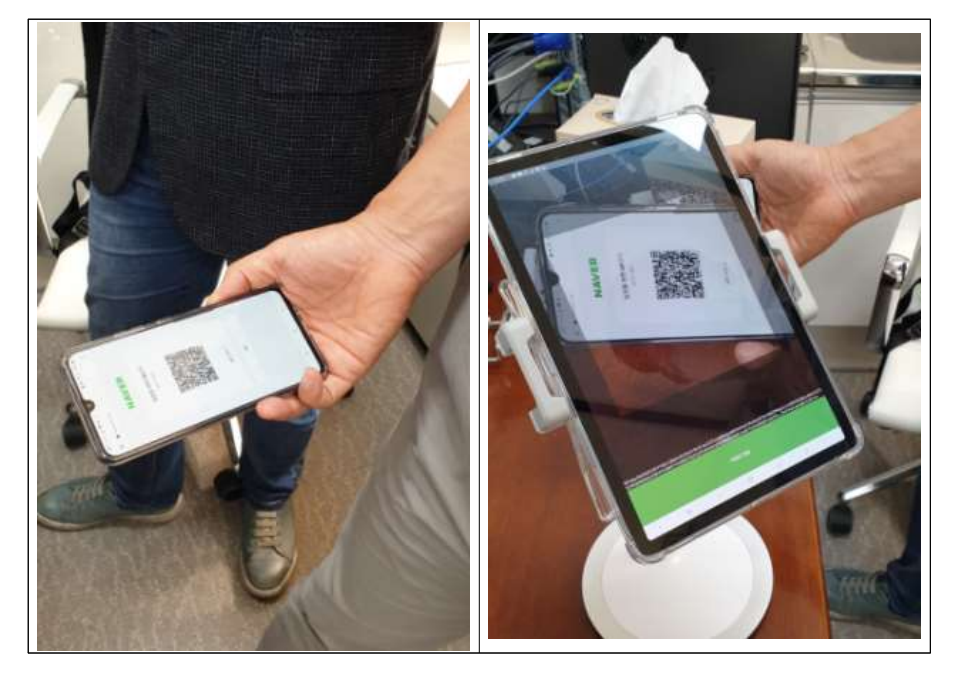

## 나 코로내 9 바상근무자 및 부서 발열관리자 앱 설치 절차

 삼성폰 등 안드로이드 사용자는 Google Playstore, iPhone, iPad 등 iOS 사용자는 Apple Appstore에서 '전자출입명부관리 App'을 찾아 기기(안드로이드 6.0 이상 혹은 iOS 11 이상)에 설치하여야 함

|                                                                        | <ul> <li>① Google Playstore(안드로이드 사용자)<br/>또는 Apple Appstore(iOS 사용자)에서<br/>'전자출입명부(KI-Pass)' <u>보건복지부</u><br/>개발 앱 설치</li> </ul> |
|------------------------------------------------------------------------|----------------------------------------------------------------------------------------------------|
| 전자출입명부                                                                 | 경남도립거창대학 아이디 및 비밀번호입니다.                                                                                                    |
| 용 아이디                                                                  | ① 아이디 : gcackr1                                                                                                    |
| <ul> <li>비밀변호</li> <li>아이디/비밀변호 저장 아이디/비밀번호 찾기</li> <li>로그인</li> </ul> | ② 비밀번호 : gcackr1234<br>- 아이디/비밀번호 저장하기로 사용 하세요                                                                                    |

#### 가. 등록방법

각 시설의 대표자 등록(앱설치, 본인인증 및 회원등록 완료)이 완료되었을
 경우, 직원(또는 출입구에 설치된 단말기)을 추가 등록하여 활용할
 수 있음 (\* 출입구가 여러 개일 경우, 해당 출입구 마다 단말기
 설치(거치) 및 방문자가 스스로 입력할 수 있도록 조치를 권고함

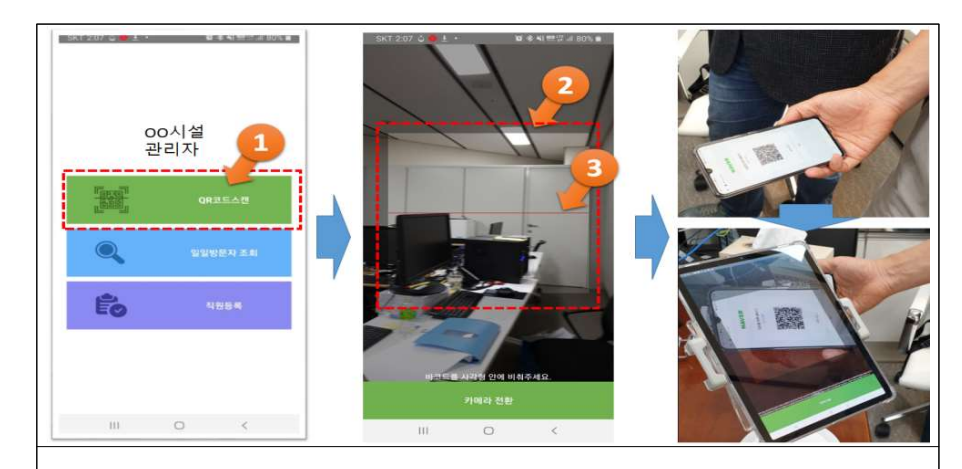

메인페이지(로그인 후 첫 번째 화면)에서 QR코드스캔 클릭
 2번 카메라 화면에 출입자 QR코드 사각박스 화면에 보이도록 끝...
 인증되었습니다. 라는 문구가 나옴
 인증된 후 대학 출입 허용

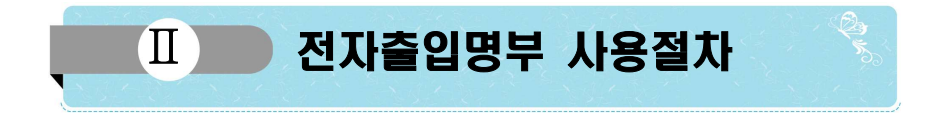

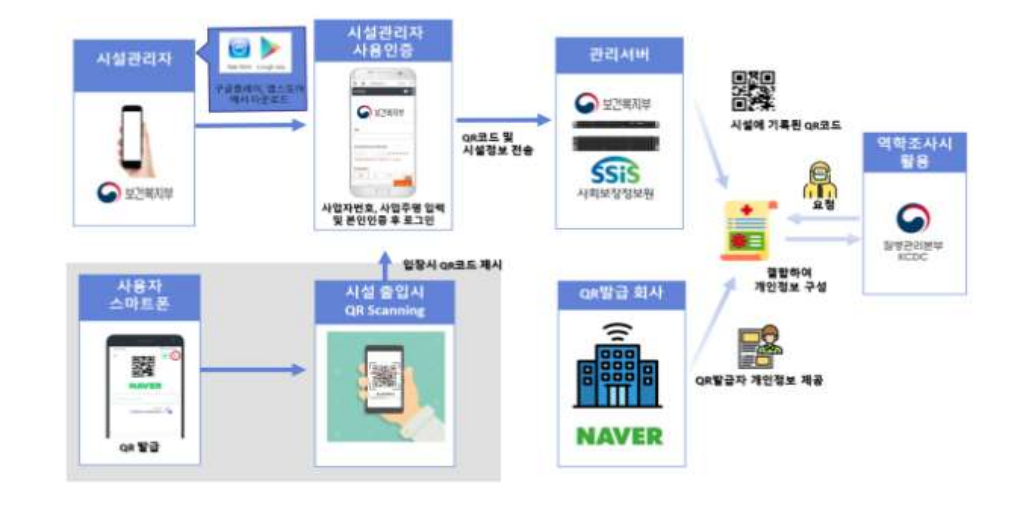